シフィックス設定マニュアル

docomo をご利用の方

2010年7月現在

| 機種名      |                 | 設定方法「003766(67)番号を登録する                                                          | ご利用方法「003766(67)番号を付加して発信する                                                 |
|----------|-----------------|---------------------------------------------------------------------------------|-----------------------------------------------------------------------------|
|          |                 | ①◎→「設定」→「通話設定」→「国際ダイヤル設定」                                                       | ①相手先の電話番号を表示                                                                |
|          |                 | →「国際アクセス番号」→「国際電話設定」                                                            | (②「機能」→「発信前番号編集」→決定                                                         |
| Mahawala | M702ia M702iG   | ②【新規登録】を選択                                                                      | →画面上に電話番号のみの表示となる)                                                          |
| Motorola | WI/UZIS WI/UZIG | ③「モバチョ(またはモバチョ050)」と入力                                                          | ③「機能」→「国際アクセス番号追加」                                                          |
|          |                 | ④「003766(または003767)」と入力                                                         | ④「モバチョ(またはモバチョ050)」→「選択」                                                    |
|          |                 | ⑤「完了」を押す                                                                        | ⑤発信ボタン                                                                      |
|          |                 | ①MENU⇒「6」「7」「6」を押す                                                              | 【メモリダイヤルからの発信】                                                              |
|          |                 | ②「プレフィックス欄」を選択                                                                  | ①相手先の雷話番号を表示⇒雷話番号を選択                                                        |
|          |                 | ③「003766(または003767)」を入力して確定                                                     | ②サブメニューから[5発信」を選択する                                                         |
|          |                 | <ul> <li>③登録(雷託帳)を抽す(設定完了)</li> </ul>                                           | ③「プレフィックス欄」の「003766(またけ003767)」を選択                                          |
| Fuilteu  | E2102V          |                                                                                 | <ul> <li>① ※ ジンジャージン(欄) ジン 000 / 00 ( 0 / 0 / 0 / 0 / 0 / 0 / 0 /</li></ul> |
| าญกเอน   | F2102V          |                                                                                 | ③元后を送いしてがた<br>「リダイヤリ・差信屋麻からの発信】                                             |
|          |                 |                                                                                 |                                                                             |
|          |                 |                                                                                 |                                                                             |
|          |                 |                                                                                 | ②[MENU→17]1]27年9<br>③[000700(ナナ (ナロ0777))、ナ )翌月                             |
|          |                 | ④ MEANUL - 「へ」「つ」「へ」ナ 把 ナ                                                       | ③1003/00(よには003/0/)]を迭状<br>①おちちゃまざチャナキニ                                     |
|          |                 | ①MENU⇒「b」「/」b」を押す<br>◎「ポーマ・」 ho mut Web                                         | ●相手先の電話番号を表示                                                                |
| Fujitsu  | F2151           | (2) ノレノイツクス(側)を迭げ                                                               | (2) メニュー」15]を押しノレノイツクス欄を選択する                                                |
| -        |                 | (3) 003766(または003767)」を人力して確定                                                   | ③利用するフリフィックス番号1003766(または003767)」を選択                                        |
|          |                 | ④登録(電話帳)を押す(設定完了)                                                               | <ul><li>④「開始」を押す</li></ul>                                                  |
|          |                 | ①MENU⇒9(電話帳・履歴)⇒9(国際電話設定)                                                       | ①電話番号を入力または、電話帳・リダイヤル・着信履歴を表示                                               |
| Euliteu  | E505; E5050DS   | ②識別番号1~3のうちいずれかを選択                                                              | ②メニュー⇒サブメニューから「国際発信」を選択                                                     |
| i ujicou |                 | ③「003766(または003767)」を入力⇒完了                                                      | ③「iボタン」を押した後、「003766(または003767)」を選択                                         |
|          |                 |                                                                                 | ④「iボタン」を押した後、「発信」を選択する                                                      |
|          |                 | ①MENU⇒「9」「9」を押す                                                                 | 【メモリダイヤルからの発信】                                                              |
|          |                 | ②「識別番号欄」を選択                                                                     | ①相手先の電話番号を表示⇒電話番号を選択                                                        |
|          |                 | ③「003766(または003767)」を入力して決定                                                     | ②「国際発信」を選択して決定                                                              |
|          |                 | ④登録を押す(設定完了)                                                                    | ③「003766(または003767)」を選択して決定                                                 |
|          |                 |                                                                                 | ④発信を選択して決定                                                                  |
| Fujitsu  | F506i           |                                                                                 | 【リダイヤル・着信履歴からの発信】                                                           |
|          |                 |                                                                                 | ①相手先の電話番号を表示                                                                |
|          |                 |                                                                                 | ②MENU⇒「国際発信」を選択して決定                                                         |
|          |                 |                                                                                 | ③[003766(または003767)」を選択して決定                                                 |
|          |                 |                                                                                 |                                                                             |
|          |                 | ①MENII⇒[8][7][5]を押す                                                             | ①相手先の雷話番号を表示                                                                |
|          |                 | ②「ブレフィックス欄」を選択                                                                  | ②「メニュー」「3」を押しプレフィックス欄を選択する                                                  |
| Fujitsu  | F700i           | ③[003766(またけ003767))を入力して確定                                                     | ③利用するプレフィックス番号[003766(または003767)」を選択                                        |
|          |                 | ②電話帳ボタンを押す(設定完了)                                                                |                                                                             |
|          |                 | ① MENII⇒[8][7][5]を押す                                                            |                                                                             |
|          |                 | の「ブレフィックス欄」を選択                                                                  | ②「メニュー」「3」を押しプレフィックス欄を選択する                                                  |
| Fujitsu  | F700is          | ③「003766(またけ003767)」を入力して確定                                                     | ③利田するプレフィックス番号[003766(またけ003767))を選択                                        |
|          |                 | <ul> <li>④ (1000/00(なた)(10000/07))を大力して能定</li> <li>④ 雷託帳ボタンを知す(設定完了)</li> </ul> |                                                                             |
|          |                 | ① BENII⇒[81[61[81[2]を押す                                                         | ①相手先の雷話番号を表示                                                                |
|          |                 | の「ブレフィックス欄」を選択                                                                  | ②「メニュー」「4」を抽」プレフィックス欄を選択する                                                  |
| Fujitsu  | F702id          | ③[003766(または003767)」を入力して確定                                                     | ③利用するプレフィックス番号[003766(または003767)」を選択                                        |
|          |                 | <ul> <li>① 雷託帳ボタンを抽す(登録完了)</li> </ul>                                           | @「メ」」 ー」を押して「けい」を選択する                                                       |
|          |                 | ① HENII⇒[8][5][6][2]を押す                                                         | 「常託悉号入力からの発信】                                                               |
|          |                 |                                                                                 | ①相手生の雪託釆早た入力                                                                |
|          |                 | ②「002766(またけ002767)」たるカレイ研究                                                     | ①伯ナルの电品番与をハリの「シーマン」の「メニュー」「シーを押していた」という。                                    |
|          |                 | (0,000,000(なたは000,00)) (を入力して確定)                                                | ②川田士スゴレフィックス妥只[000766(士+1+000767)」た翌日                                       |
|          |                 | ④电品版小ダンを押り(設定元」)                                                                | ③利用9 るノレノ1ック入留号1003/00(よには003/0/)]を迭折<br>④[ノニー・ノンターン・第四十7                   |
| Fujitsu  | F703i F704i     |                                                                                 | (4)アーユー」(先信)を迭折りる                                                           |
|          |                 |                                                                                 | 【アトレス帳・リダイヤル・宿信履歴からの先信】                                                     |
|          |                 |                                                                                 | ①相手先の電話番号を表示                                                                |
|          |                 |                                                                                 | (2) メニュー」⇒! 発信オノンヨン」を選択                                                     |
|          |                 |                                                                                 | ③利用するフレフィックス番号1003/66(または003/6/)」を選択                                        |
|          |                 |                                                                                 | (4) メニュー」(発信)を選択する                                                          |
|          |                 | ①MENU⇒18」15」16」12」を押す                                                           | 【電話番号人力からの発信】                                                               |
|          |                 | <ul><li>(2)人力欄に1003766(または003767)」を人力</li></ul>                                 |                                                                             |
|          |                 | ③電話帳ボタンを押す(設定完了)                                                                | (2) メニュー」」2」を押しプレフィックス欄を選択する                                                |
|          |                 |                                                                                 | ③利用するブレフィックス番号「003766(または003767)」を選択                                        |
| Fuiitsu  | F705i           |                                                                                 | ④「メニュー」(発信)を選択する                                                            |
| - ojnood |                 |                                                                                 | 【アドレス帳・リダイヤル・着信履歴からの発信】                                                     |
|          |                 |                                                                                 | ①相手先の電話番号を表示                                                                |
|          |                 |                                                                                 | ②「メニュー」⇒「1.発信オプション」を選択⇒「1」                                                  |
|          |                 |                                                                                 | ③利用するプレフィックス番号「003766(または003767)」を選択                                        |
|          |                 |                                                                                 | ④「メニュー」(発信)を選択する                                                            |
|          |                 | ①「MENU」⇒「5」「6」「2」を押す                                                            | 【電話番号入力からの発信】                                                               |
|          |                 | ②入力欄に「003766(または003767)」を入力                                                     | ①相手先の電話番号を入力                                                                |
|          |                 | ③「カメラボタン」を押す(設定完了)                                                              | ②「メニュー」「2」を押しプレフィックス欄を選択する                                                  |
|          |                 |                                                                                 | ③利用するプレフィックス番号「003766(または003767)」を選択                                        |
| E. Ster  | E208:           |                                                                                 | ④「メニュー」(発信)または発信ボタンを押す                                                      |
| rujitsu  | F /00I          |                                                                                 | 【アドレス帳・リダイヤル・着信履歴からの発信】                                                     |
|          |                 |                                                                                 | ①相手先の電話番号を表示                                                                |
|          |                 |                                                                                 | ②「メニュー」⇒「1.発信オプション」を選択⇒「1」                                                  |
|          |                 |                                                                                 | ③利用するプレフィックス番号「003766(または003767)」を選択                                        |
|          |                 |                                                                                 | ④「メニュー」(発信)を選択する                                                            |

|            | プレ            | フィックス設定マ                                                    | ニュアル docomo をご利用の方                                                 |
|------------|---------------|-------------------------------------------------------------|--------------------------------------------------------------------|
| 機種名        |               | 設定方法[003766(67)番号を登録する                                      | 2010年7月現在                                                          |
| IX E I     |               | ①MENU⇒「8」「7」「5」を押す                                          | ①相手先の電話番号を表示                                                       |
| Fujitsu    | F900i F900iT  | ②「プレフィックス欄」を選択                                              | ②「メニュー」「7」を押しプレフィックス欄を選択する                                         |
| -          |               | (3)1003/66(または003/6/)」を入力して催定<br>④決定(雷託帳ボタン)を埋す(設定完了)       | ③利用するフレフィックス番号1003/66(または003/6/)]を選択<br>④「開始」を押す                   |
|            |               | ③ MENU⇒「8」「7」「5」を押す                                         | ①相手先の電話番号を表示                                                       |
| Fuiitsu    | F900iC F901is | ②「プレフィックス欄」を選択                                              | ②「メニュー」「5」を押しプレフィックス欄を選択する                                         |
| r gjicou   | 100010 100110 | ③「003766(または003767)」を入力して確定 ④ 電話 振 ざ かい た 把 た ( 乳 中 中 っ こ ) | ③利用するプレフィックス番号「003766(または003767)」を選択                               |
|            |               | ④電話帳小ダンを押9(設定元」)<br>①MFNU⇒[8」[7][5]を押す                      | (①相手先の雷話番号を表示)                                                     |
| Eulitau    | 5001:0        | ②「プレフィックス欄」を選択                                              | ②「メニュー」「3」を押しプレフィックス欄を選択する                                         |
| ryjitsu    | 190110        | ③「003766(または003767)」を入力して確定                                 | ③利用するプレフィックス番号「003766(または003767)」を選択                               |
|            |               | ④電話帳ボタンを押す(設定完了)<br>①manuボタン→「の」「の」「の」「の」を把す                | (4) 音声電話開始」を押す<br>① 相手生の季託 <del>来日</del> をま <del>て</del>           |
|            |               | ①menuハダンマ「3」「3」「2」を押す<br>②「プレフィックス欄」を選択                     | ①伯子元の电話留号を表示<br>②menuボタン→「3」を押す                                    |
| Fuilten    | E002;         | ③「003766(または003767)」を入力して確定                                 | ③プレフィックス欄を選択する                                                     |
| ryjitsu    | F9021         | ④電話帳ボタンを押す(設定完了)                                            | ④「003766(または003767)」を選択                                            |
|            |               |                                                             | (5)menuホタン→I はい」を選択<br>⑥発信ボタン                                      |
|            |               | ①menuボタン⇒「8」「6」「7」「2」を押す                                    | 「電話番号入力からの発信】                                                      |
|            |               | ②「プレフィックス欄」を選択                                              | ①相手先の電話番号を入力                                                       |
|            |               | ③「003766(または003767)」を入力して確定                                 | ②MENU⇒「4」を押す⇒プレフィックス選択                                             |
| Fuilteu    | E902ic        | (4)電話帳ホタンを押す(設定完了)                                          | (3)「003766(または003767)」を選択⇒MENU→「はい」を選択<br>①発信ボタン                   |
| ryjitsu    | FBUZIS        |                                                             | (アドレス帳・履歴から発信)                                                     |
|            |               |                                                             | ①相手先の電話番号を表示                                                       |
|            |               |                                                             | ②「発信オプション」→プレフィックス選択⇒「003766(または003767)」を選択                        |
|            |               | ①monuボタン→[81[51[61[2]を拥す                                    | ③MENU→」はい」を選択⇒発信ホタン<br>①如手先の雪託釆号を表示                                |
|            |               | ②「プレフィックス欄」を選択                                              | ① n f f f c v 電品 a 5 c g v v<br>② menuボタン→「2」→国際電話発信欄→「2」          |
|            |               | ③「003766(または003767)」を入力して確定                                 | ③プレフィックス欄を選択する                                                     |
| Fujitsu    | F903i         | ④電話帳ボタンを押す(設定完了)                                            | ④利用するプレフィックス番号「003766(または003767)」を選択                               |
|            |               |                                                             | ⑤menuホタン→Iはい]を選択<br>・付加された番号が画面に表示される。                             |
|            |               |                                                             | ⑥発信ボタン                                                             |
|            |               | ①menuボタン⇒「8」「5」「6」「2」を押す                                    | ①相手先の電話番号を表示                                                       |
|            |               | (2)「ブレフィックス欄」を選択                                            | ②menuボタン→「2」→ブレフィックスを選択する<br>②「002766(また」は002767)」を選択              |
| Fujitsu    | F903iX        | ④1003700(よどは003707)」を入り ④雷話帳ボタンを押す(登録)                      | ③ <sup>1</sup> 003700(よどは003707)」を送が<br>④menuボタン→「はい」を選択           |
|            |               |                                                             | ・付加された番号が画面に表示される。                                                 |
|            |               |                                                             | ⑤発信ボタン                                                             |
|            |               | ①menuボタン⇒18」15」16」12」を押す<br>②「プレフィックス欄」を選択                  | ①相手先の電話番号を表示<br>②menuボタン→「1」「1」「2」                                 |
| Fujitsu    | F904i F905i   | ③「003766(または003767)」を入力して確定                                 | ③プレフィックス欄を選択する                                                     |
|            |               | ④電話帳ボタンを押す(設定完了)                                            | ④利用するプレフィックス番号「003766(または003767)」を選択                               |
|            |               |                                                             | (5)発信ボタン(menuボタン)<br>①相手生の季託乗号をまデ                                  |
|            |               | ① Ife Ife Ife Ife Ife Ife Ife Ife Ife Ife                   | ①相子元の电話留号を扱い<br>②menuボタン→「1」「1」                                    |
| Fujitsu    | F906i         | ③入力欄に「003766(または003767)」を入力                                 | ③プレフィックスを選択する                                                      |
|            |               | ④カメラボタンを押す(設定完了)                                            | ④利用するプレフィックス番号「003766(または003767)」を選択                               |
|            |               | ①MENUボタン⇒「8」or「設定/NWサービス」を選択                                | ⑤ 発信ホタン(menuホタン)<br>① 相手先の雷話番号を表示                                  |
|            |               | ②「5」「6」「2」押す。                                               | ①1897.00電品面号を扱い<br>②MENEボタンを選択 ⇒「2」                                |
| Fujitsu    | F-01A F-01B   | ③入力欄に「003766(または003767)」を入力                                 | ③「プレフィックス」を選択                                                      |
|            |               | ④カメラボタンを押す(設定完了)                                            | ④利用するブレフィックス番号「003766(または003767)」を選択<br>©発信ギタン・                    |
|            | E 004 E 005   | ①MENUボタン⇒「8」or「設定/NWサービス」を選択                                | ①用手先の電話番号を表示                                                       |
|            | F-03A F-03B   | ②「5」「6」「2」を押す                                               | ②MENEボタンを選択 ⇒「2」                                                   |
| Fujitsu    | F-04A F-04B   | ③入力欄に「003766(または003767)」を入力                                 | ③「プレフィックス」を選択                                                      |
|            | F-09A         | (4)カメラホタンを押す(設定完了)                                          | (4)村用するフレフィックス番号1003766(または003767)」を選択<br>⑤発信ボタン or MENUボタンを押し発信する |
|            |               | ①MENUボタン⇒「接続」を選択                                            | ①相手先の電話番号を表示                                                       |
|            |               | ②「発着信・通話設定」→「発着信詳細設定」→「プレフィックス」                             | ②MENEボタンを選択 ⇒「2」                                                   |
| Fujitsu    | F-05B         | ③プレフィックス4を選択肢、「003766(または003767)」を入力                        | ③「プレフィックス」を選択                                                      |
|            |               | (4)カメラホタンを押す(設定完了)                                          | (4)村用するフレフィックス番号1003766(または003767)」を選択<br>⑤発信ボタン or MENUボタンを押し発信する |
|            |               | ①MENU⇒設定を選択⇒通信・通話を選択                                        | ①相手先の電話番号を表示⇒「選択」を押す                                               |
|            | D252i D253i   | ②国際電話設定を選択                                                  | ②□「5·国際発信選択」を選択                                                    |
| Mitsubishi | D253iWM       | ③未登録を選択<br>④「000300(または000303)」たまた「大阪中                      | ③「003766(または003767)」を選択⇒開始を押す(発信)                                  |
|            |               | (4)1003/66(または003/6/)」を人力して確定<br>(5)登録を押す(設定完了)             |                                                                    |
|            |               | ◎ エキューマ NBCC 1 /<br>①MENU⇒設定を選択⇒通話・通信を選択                    | ①相手先の電話番号を表示⇒「選択」を押す                                               |
| Mitsubiebi | D505i D505iS  | ②国際電話設定を選択⇒「登録欄」を選択                                         | ②□「5·国際発信選択」を選択                                                    |
|            | D506i         | (3)1003766(または003767)」を入力して確定                               | (3)1003766(または003767)」を選択⇒開始を押す(発信)                                |
|            |               | ● 豆螂を押9 \ 政ル元 」/                                            |                                                                    |

レフィックス設定マニュアル docomo をご利用の方

2010年7月現在

| 機種名              |                        | 設定方法「003766(67)番号を登録する                                                                                                    | ご利用方法「003766(67)番号を付加して発信する                                                       |
|------------------|------------------------|----------------------------------------------------------------------------------------------------|-----------------------------------------------------------------------------------|
|                  | D701i                  | ①MENU⇒「8」「7」「5」を押す                                                                                                    | ①相手先の電話番号を表示                                                                      |
| Mitsubishi       |                        | ②「プレフィックス欄」を選択                                                                                                    | ②「メニュー」「3」を押しプレフィックス欄を選択する                                                        |
|                  | 0/011                  | ③「003766(または003767)」を入力して確定                                                                                                    | ③「003766(または003767)」を選択                                                           |
|                  |                        | ④電話帳ボタンを押す(設定完了)                                                                                                    | ④「音声電話開始」を押す                                                                      |
|                  |                        | ①MENU⇒「8」「6」「8」「2」を押す                                                                                                    | 【電話番号入力からの発信】                                                                     |
|                  |                        | ②「プレフィックス欄」を選択                                                                                                    | ①相手先の電話番号を入力                                                                      |
|                  |                        | ③「003766(または003767)」を入力して確定                                                                                                    | ②「メニュー」「3」を押しプレフィックス欄を選択する                                                        |
|                  |                        | ④電話帳ボタンを押す(設定完了)                                                                                                    | ③利用するプレフィックス番号「003766(または003767)」を選択                                              |
|                  |                        |                                                                                                    | ④「メニュー」で「はい」を選択                                                                   |
| Mitauhiahi       | D709:                  |                                                                                                    | 【アドレス帳・リダイヤル・着信履歴からの発信】                                                           |
| MICSUDISTI       | D7021                  |                                                                                                    | ①相手先の電話番号を表示                                                                      |
|                  |                        |                                                                                                    | ②「電話」または「電話/メール」を選択                                                               |
|                  |                        |                                                                                                    | ③「電話」を選択                                                                          |
|                  |                        |                                                                                                    | ④プレフィックス欄を選択する                                                                    |
|                  |                        |                                                                                                    | ③利用するプレフィックス番号「003766(または003767)」を選択                                              |
|                  |                        |                                                                                                    | ④「メニュー」で「はい」を選択                                                                   |
|                  |                        | ①MENU⇒「8」「6」「7」「2」を押す                                                                                                    | 【電話番号入力からの発信】                                                                     |
|                  |                        | ②「プレフィックス欄」を選択                                                                                                    | ①相手先の電話番号を入力                                                                      |
|                  |                        | ③「003766(または003767)」を入力して確定                                                                                                    | ②「メニュー」「4」を押しプレフィックス欄を選択する                                                        |
|                  |                        | ④電話帳ボタンを押す(設定完了)                                                                                                    | ③利用するプレフィックス番号「003766(または003767)」を選択                                              |
|                  |                        |                                                                                                    | ④「メニュー」⇒「はい」を選択                                                                   |
| Mitsubishi       | D702iF                 |                                                                                                    | 【アドレス帳・リダイヤル・着信履歴からの発信】                                                           |
|                  |                        |                                                                                                    | ①相手先の電話番号を表示                                                                      |
|                  |                        |                                                                                                    | ②「メニュー」⇒「発信オプション」                                                                 |
|                  |                        |                                                                                                    | ③プレフィックス欄を選択する                                                                    |
|                  |                        |                                                                                                    | ④利用するプレフィックス番号「003766(または003767)」を選択                                              |
|                  |                        |                                                                                                    | ⑤「メニュー」で「はい」を選択                                                                   |
|                  |                        | ①MENU⇒「8」「4」「6」「2」を押す                                                                                                    | 【電話番号入力からの発信】                                                                     |
|                  |                        | ②「プレフィックス欄」を選択                                                                                                    | ①相手先の電話番号を入力                                                                      |
|                  |                        | ③「003766(または003767)」を入力                                                                                                    | ②「メニュー」「2」を押しプレフィックス欄を選択する                                                        |
|                  |                        | ④電話帳ボタンを押す(設定完了)                                                                                                    | ③利用するブレフィックス番号「003766(または003767)」を選択                                              |
|                  | D703i D704i            |                                                                                                    | (4) メニュー」⇒」はい」を選択                                                                 |
| Mitsubishi       | D705i D705i µ          |                                                                                                    | 【アドレス帳・リダイヤル・看信履歴からの発信】                                                           |
|                  |                        |                                                                                                    | ①相手先の電話番号を表示                                                                      |
|                  |                        |                                                                                                    | (2) メニュー」⇒   発信オブション」                                                             |
|                  |                        |                                                                                                    | ③ブレフィックス欄を選択する                                                                    |
|                  |                        |                                                                                                    | ④利用するブレフィックス番号1003766(または003767)」を選択                                              |
|                  |                        |                                                                                                    | しりメニュー」で「はい」を選択<br>②ねてたったがまたまた。「リゴノー」、された                                         |
|                  | D900;                  | ①MENU⇒設定を選択⇒通信・通話を選択<br>◎プレコ …たっ説中た際切                                                                                                    | ①相手先の電話番号を表示⇒「サノメーユー」を押す<br>◎「゜コ … ケス 溜切 」 た 溜切                                   |
| Mitta and tailet |                        | (2)ノレノイツクス設定を選択<br>②「プリコールクス提供す 調切                                                                                                    | (2)18・フレフイツクス選択]を選択<br>②「000300(ナナリナ000303)」ナッ調切っ 発信ナザナ                           |
| MITSUDISTI       | Danni                  | ③「ノレノイツク人懶」を迭折<br>④「000700(ナナル500707)」ナユナレズ独中                                                                                                    | ③1003/66(まには003/6/)]を選択⇒先信を押9                                                     |
|                  |                        | (4) 003/66(よたは003/6/)]を入力して傩走                                                                                                    |                                                                                   |
|                  |                        | り 金 球 を 押 9 ( 設 定 元 ∫ )<br>① M E NU → 「 の 「 フ 」 「 に ナ 押 ナ                                                                                                    |                                                                                   |
|                  |                        | ()MENU⇒!3]!/]!5]を押9<br>◎[ポーコ                                                                                                    | ① 相手  た  の                                                                        |
| Mitsubishi       | D901i D901is           | (2) ノレノイツク人(物)を迭折<br>②[002766(またけ002767)」たままたで空気                                                                                                    | (2)メーユー」13」を押しフレフイツクス傾を迭折する<br>②利用ナスゴレフィックスチロ「002700(キャーナの02707)」た、翌日             |
|                  |                        | 31003/00(よには003/0/)]を入力して唯た<br>④決定(電話帳ギタン)を押す(決定定マ)                                                                                                    | ③利用9 るフレフィックス留号1003/00(または003/07)]を迭折<br>④[問題:::::::::::::::::::::::::::::::::::: |
|                  |                        |                                                                                                    | (4)  用炉]で押9<br>① 相手生の電話乗日をまこ                                                      |
|                  |                        | ()MENU→(5)(5)(2)を押9<br>②[ゴレコム)カス増けた際日                                                                                                    | ① 怕ナエの 电前街方を衣小<br>② 「オニュー」「」」「」 た畑」 プレフィックフ 棚ち 翌 坦士 Z                             |
| Mitsubishi       | D902i                  | 2)ノノノイツクス(())を迭が<br>②[002766(またけ002767)」たるカレノズ破空                                                                                                    | 2/アーユー」「」「」を押しノレノイツクス側を迭伏する<br>②利田オスプレフィックス乗号[002766(キャド002767)」を選択               |
|                  |                        | (),003700(よたは003707)]をパガビビ催だ<br>()雪託幅ボタンを畑オ(設定空了)                                                                                                    | ③利用するフレフィンフス曲号1003700(よたは003707)]を送訳<br>須MENII→「けいた澤切                             |
|                  |                        | ④电 <b>品版小プノでff 9(設た</b> 元)/<br>①MENU→「0」「0」「0」「0」を把す                                                                                                    | (MICNUデールで述が<br>① 相手生の電話乗日をまニ                                                     |
|                  |                        | (MiciNoマ oj oj / j zjを行う<br>②「ゴーフックフ囲」を選切                                                                                                    | ①伯子元の电話留ちを改か<br>②「メニュニ」「1」「1」た畑」プレフィックフ囲を選択する                                     |
| Mitsubishi       | D902iS                 | ②「002766(またけ002767)」たるまたして破空                                                                                                    | ②「アーユー」「」「」で押しフレフイソフス欄を迭代する<br>②利田士スプレフィックス乗号[002766(キセト002767)」を選択               |
|                  |                        | ③1003700(よだは003707)」を入力して確定<br>④雪託幅ボタンを押す(設定字子)                                                                                                    | ③利用するフレフィンツス留ち1003/00(よどは003/07)]を迭<br>(剤MENU→[けいえ弾切                              |
|                  |                        | ④电品版ホメンと17 9 (設定元1)<br>①MENUI→[9,[4,[6,[2]た拥す                                                                                                    |                                                                                   |
|                  |                        | ①「ゴレコへいカス潤」を選切                                                                                                    | ①伯子ルの追ゅ者々を改か<br>②「メニュー」「かた畑」「ゴルフックフィを選択する                                         |
| Mitsubishi       | D903i D903i V<br>D904i | ②「003766(またけ003767)」を入力して確定                                                                                                    | ②「002766(またけ002767)」を選択する<br>③「002766(またけ002767)」を選択                              |
|                  | 5004                   | (),003700(よ)(は003707)]をパガビビ催だ<br>()雪託幅ボタンを畑オ(設定空了)                                                                                                    | ◎ 1003/00(よ):12003/07)]を送水                                                        |
|                  |                        | ● 電 品報 ハンンと FF F ( 設定 ル T )<br>① MENU I→ [ 2 」 [ 5 」 [ 6 」 [ 2 」 た 拥 オ                                                                                                    |                                                                                   |
|                  |                        | ①[1]レフィックス欄」を選択                                                                                                    | ○伯ナルの电面番々を次か<br>②「メニュー」[1]発信オプション/メールを選択                                          |
|                  |                        | ③「003766(またけ003767)」を入力して確定                                                                                                    | ③「1」発信オプションを選択                                                                    |
| Mitsubishi       | D905i                  | ③ 雷託嶋ボタンを押す(設定完了)                                                                                                    | ◎ 「」元伯クフラコンを送い<br>④「プレフィックス」を選択する                                                 |
|                  |                        |                                                                                                    | ⑤[003766(またけ003767)」を選択                                                           |
|                  |                        |                                                                                                    | © 1000/00(よ)[は000707]を送入<br>⑥[メニュー」を抽す                                            |
|                  |                        | ①MENU⇒[各種設定」⇒[その他」を選択                                                                                                    | ○ /                                                                               |
|                  |                        | ◎ 「プレフィックス設定」を選択                                                                                                    | ○11 フレンモロヨラビスハラ・1% ポリビリティ                                                         |
| NEC              | N2051                  | (3)登録する爛(未登録)を選択⇒[編集」を囲す                                                                                                    | ⊌                                                                                 |
|                  |                        | ● エック / ● M/// エック/ E/M / ● M// ● M/// ● M// ● M// ● M// ● M/// ● M// ● M// ● M// ● M// ● M// |                                                                                   |
|                  |                        | ⑤[003766(または003767)」を入力して確定                                                                                                    |                                                                                   |
|                  |                        | ③ MENII⇒「各種設定」⇒「通信」⇒「国際電話設定」を選択                                                                                                    | ①相手先の雷話番号を表示⇒メニューを押す                                                              |
|                  |                        | ② 啓録する欄を選択⇒「編集」を押す                                                                                                    |                                                                                   |
| NEC              | D252i N253i            | ③「モバチョ(またはモバチョ050)」と入力して確定                                                                                                    | ◎ ==:::::::::::::::::::::::::::::::::::                                           |
|                  |                        | ④ [003766(または003767)  を入力して確定(設定完了)                                                                                                    |                                                                                   |
|                  |                        |                                                                                                    | a                                                                                 |

レフィックス設定マニュアル

docomo をご利用の方

| 機種名  |                              | 設定方法「003766(67)番号を登録する                                              | ご利用方法「003766(67)番号を付加して発信する                        |
|------|------------------------------|---------------------------------------------------------------------|----------------------------------------------------|
| NEC  |                              | ①MENU⇒「各種設定」⇒「通信」⇒「国際電話設定」を選択                                       | ①相手先の電話番号を表示⇒「機能」を押す                               |
|      |                              | ②登録する欄を選択⇒「編集」を押す                                                   | ②「国際発信選択」を選択                                       |
|      | NOUGI NOUGIS                 | ③「モバチョ(またはモバチョ050)」と入力して確定                                          | ③「モバチョ(またはモバチョ050)」を選択⇒発信を押す                       |
|      |                              | ④「003766(または003767)」を入力して確定(設定完了)                                   |                                                    |
|      |                              | ①MENU⇒「各種設定」⇒「通信」⇒「国際電話設定」を選択                                       | ①相手先の電話番号を表示⇒メニューを押す                               |
| NEC  | N506i N506i                  | ②登録する欄を選択⇒「編集」を押す                                                   | ②「国際発信選択」を選択                                       |
| NEO  | N506is II                    | ③「モバチョ(またはモバチョ050)」と入力して確定                                          | ③「モバチョ(またはモバチョ050)」を選択⇒発信を押す                       |
|      |                              | <ul><li>④「003766(または003767)」を入力して確定(設定完了)</li></ul>                 |                                                    |
|      |                              | ①MENU⇒「各種設定」⇒「通詁」を選択                                                | ①相手先の電話番号を表示⇒「機能」を押す<br>◎「ポ」コントコンを溜切               |
| NEO  | N600: N601:                  | (2)ノレノイツクス設定」を選択<br>①発得する畑(キ発得)を渡りみ「毎年」を押す                          | ②「フレノイツクス」を選択<br>②「エ・バエュ (また)はエ・バエコ050)」を「翌日→発信を押す |
| NEG  |                              | ◎豆球りる懶(木豆球/を迭扒→「糯朱」を押り<br>④[エバチョ(またけエバチョ050)」とλカレブ確定                | ③「モハナヨ(よたはモハナヨ050)」を選択→光信を押す                       |
|      |                              | ⑤[003766(またけ003767)]を入力して確定⑤[003766(またけ003767)]を入力して確定(設定完了)        |                                                    |
|      |                              | ①MENU⇒「各種設定」⇒「その他」を選択                                               | ①相手先の雷話番号を表示⇒「機能」を押す                               |
|      |                              | ②「プレフィックス設定」を選択                                                     | ②「プレフィックス」を選択                                      |
| NEC  | N700i N701i<br>N702i N702iD  | ③登録する欄(未登録)を選択⇒「編集」を押す                                              | ③「モバチョ(またはモバチョ050)」を選択⇒発信を押す                       |
|      |                              | ④「モバチョ(またはモバチョ050)」と入力して確定                                          |                                                    |
|      |                              | ⑤「003766(または003767)」を入力して確定(設定完了)                                   |                                                    |
|      | N702:D N702: //              | ①MENU⇒「SETTINGS」を選択⇒「発信」を選択                                         | ①相手先の電話番号を表示⇒「機能」を押す                               |
|      | N704i µ N705i                | (2) ブレフィックス設定」を選択                                                   | (2) ブレフィックス」を選択                                    |
| NEC  | N705i µ N706i                | (3)<未登録>を反転⇒編集を選択(メールホタン)<br>②「エッチェ(オキノオエッチェックの)」トスオレズ独中            | (3) モバチョ(またはモバチョ050)」を選択⇒発信を押す                     |
|      | N706i II                     | (4)「七八ナヨ(または七八ナヨ050)」と人力しく傩走<br>②「002788(または002787)」たままして確定(恐定定て)   |                                                    |
|      |                              | ()「MFNII)⇒「雷託」⇒「雷託の設定・確認」⇒                                          | ①相手先の雷話番号を表示⇒「機能」を押す                               |
|      |                              | 「その他の設定」⇒「プレフィックス」を選択                                               | ②「プレフィックス」を選択                                      |
| NEC  | N706ie                       | ②<未登録>を反転 ⇒「編集」を押す(メールボタン)                                          | ③「モバチョ(またはモバチョ050)」を選択⇒発信を押す                       |
|      |                              | ③「モバチョ(またはモバチョ050)」と入力して確定                                          |                                                    |
|      |                              | ④「003766(または003767)」を入力して確定(設定完了)                                   |                                                    |
|      |                              | ①MENU⇒「各種設定」⇒「ネットワーク設定」選択                                           | ①相手先の電話番号を表示⇒「機能」を押す                               |
|      |                              | ②「プレフィックス設定」を選択                                                     | ②「プレフィックス」を選択                                      |
| NEC  | N900iG                       | ③登録する欄(未登録)を選択⇒「編集」を押す                                              | ③「モバチョ(またはモバチョ050)」を選択⇒発信を押す                       |
|      |                              | (4) モバチョ(またはモバチョ050)」と人力して確定                                        |                                                    |
|      |                              | 5)1003/66(または003/6/)」と人力して催走(設定元了)<br>①MENU「タ種語中:「スの供いた)翌日          |                                                    |
|      |                              | ①MENU→「谷裡設た」→「ての他」を迭状<br>②「プレフックス設定」を選択                             | ①他ナエの电站留方を衣小デ「彼能」を押り<br>②「プレフィックマ」を選択              |
| NEC  | N900iL N900is                | ③登録する欄(未登録)を選択⇒「編集」を拥す                                              | ©「シレフィンフス」を送い<br>③「モバチョ(またけモバチョ050)」を選択⇒発信を押す      |
|      | N901is N901iC                | ④豆ぷりの間(小豆ぷ)ととだい。幅米」とパリ<br>④「モバチョ(またはモバチョ050)」と入力して確定                |                                                    |
|      |                              | ⑤「003766(または003767)」を入力して確定(設定完了)                                   |                                                    |
|      | N902i N902is<br>N902ix N903i | ①MENU⇒「各種設定」⇒「発信」を選択                                                | ①相手先の電話番号を表示⇒「機能」を押す                               |
|      |                              | ②「プレフィックス設定」を選択                                                     | ②「プレフィックス」を選択                                      |
| NEC  |                              | ③未登録にカーソルを合わせ「編集」を押す                                                | ③「モバチョ(またはモバチョ050)」を選択⇒発信を押す                       |
|      |                              | (4) モバチョ(またはモバチョ050)」と人力して確定                                        |                                                    |
|      |                              | (5)1003/00(よには003/0/)]を入力して催走(設走元))<br>①MENU(へ)を活むウィーン(発行)な翌日       | ①相手生の季託来早たまテッ「捲鉄」た畑ナ                               |
|      |                              |                                                                     | ①伯子ルの电品番号を扱いう「成化」と近り                               |
| NEC  | N905i µ N906i                | ③登録する欄(未登録)を選択⇒編集を押す                                                | ③「モバチョ(またはモバチョ050)」を選択⇒発信を押す                       |
|      | N906i µ N906iL               | ④ エンバチョ(またはモバチョ050)」と入力して確定                                         |                                                    |
|      |                              | ⑤「003766(または003767)」を入力して確定(設定完了)                                   |                                                    |
|      |                              | ①MENU⇒「各種設定」⇒「その他」を選択                                               | ①相手先の電話番号を表示⇒「機能」を押す                               |
| NEC  | N2102V                       | ②「プレフィックス設定」⇒「登録/編集」⇒「編集」                                           | ②「プレフィックス」を選択                                      |
| 1120 |                              | ③「モバチョ(またはモバチョ050)」と入力して確定                                          | ③「モバチョ(またはモバチョ050)」を選択⇒発信を押す                       |
|      |                              | (4) 003766(または003767)」を人力して確定(設定完了)                                 |                                                    |
|      |                              | ①MENU⇒合理設定を選択⇒その他を選択<br>②「国際電託設定」な翌日                                | ①相手先の電話番号を表示⇒機能を押す<br>②「国際発信選択」を選択                 |
| NEC  | N2701                        | ② 登録する欄を選択⇒編集を囲す                                                    | ≤/国际无信送外」で迭外<br>③「モバチュ(キたけモバチュ050)」を選択⇒発信を囲す       |
| 1120 |                              | ④豆ぷりの間と区が、「腸深と引う」<br>④「モバチョ(またはモバチョ050)」と入力して確定                     |                                                    |
|      |                              | ⑤「003766(または003767)」を入力して確定(設定完了)                                   |                                                    |
|      |                              | ①MENU⇒「設定/サービス」⇒「発信」を選択                                             | ①相手先の電話番号を表示⇒chボタン(機能)を押す                          |
|      | N-01A N-02A                  | ②「プレフィックス設定」を選択                                                     | ②「プレフィックス」を選択                                      |
| NEC  | N-03A N-04A                  | ③登録する欄(未登録)を反転⇒メールボタン(編集)を押す                                        | ③「モバチョ(またはモバチョ050)」を選択⇒発信を押す                       |
|      |                              | (4) モハナヨ(またはモハナヨ050)」と人力して催定<br>© 「000300(ナナルセの0303)」ナユーナルで独自(部自宅マ) |                                                    |
|      |                              | ⊌, vus,vus(おたはuus,vu)」を入力しし傩足(設定元」)<br>①MENII⇒「設定 /NW/サービス・→「発信」た澤切 | ①相手先の雷話委号を表示                                       |
|      |                              | □////□/// □// □/ □/ □/ □/ □/ □/ □/ □/ □/                            | ∪™テルツ电前留ちでな小<br>②MFNU⇒「機能」⇒「プレフィックス」を選択            |
| NEC  | N-01B                        | ③登録する欄(未登録)を反転⇒メールボタン(編集)を押す                                        | ③「モバチョ(またはモバチョ050)」を選択⇒発信を押す                       |
|      |                              | ④「モバチョ(またはモバチョ050)」と入力して確定                                          |                                                    |
|      |                              | ⑤「003766(または003767)」を入力して確定(設定完了                                    |                                                    |
|      |                              | ①MENU⇒「設定/サービス」⇒「発信」を選択                                             | ①相手先の電話番号を表示⇒MENU(機能)を押す                           |
|      |                              | ②「プレフィックス設定」を選択                                                     | ②「プレフィックス」を選択                                      |
| NEC  | N-02B N-3B                   | ③登録する欄(未登録)を反転⇒メールボタン(編集)を押す                                        | (3)「モバチョ(またはモバチョ050)」を選択⇒発信を押す                     |
|      |                              | (4)「モハナヨ(またはモバチョ050)」と人力して確定                                        |                                                    |
|      |                              | (3) 003/00(または003/6/)]を人力しく傩疋(設定元子)                                 |                                                    |

プレフィックス設定マニュアル docomo をご利用の方

|           |                               |                                                                                                    | 2010年7.                                                                                 | 月現在 |
|-----------|-------------------------------|----------------------------------------------------------------------------------------------------|-----------------------------------------------------------------------------------------|-----|
| 機種名       |                               | 設定方法「003766(67)番号を登録する                                                                                                    | ご利用方法「003766(67)番号を付加して発信する                                                             |     |
|           |                               | ①MENU⇒「電話」⇒「電話の設定・確認」                                                                                                    | ①相手先の電話番号を表示⇒chボタン(機能)を押す                                                               |     |
|           |                               | ⇒「その他の設定」⇒「ブレフィックス」を選択                                                                                                    | (2)「ブレフィックス」⇒「モバチョ(またはモバチョ050)」を選択                                                      |     |
| NEC       | N-05A                         | ②登録または変更する欄を反転⇒メールホタン(編集)を押す<br>◎「エッチェ(ナナ/ナエッチェ050)」と】ナ                                                                                                    | ③発信ホタンを押す                                                                               |     |
|           |                               | ③「モハナヨ(またはモハナヨ030)」と入力<br>④[003766(またけ003767)」と入力(設定完了)                                                                                                    |                                                                                         |     |
|           |                               | ①MENU⇒「雷話機能」⇒「発着信・通話設定」を選択                                                                                                    | ①相手先の雷話番号を表示⇒MENU(機能)を押す                                                                |     |
|           |                               | ②「発信詳細設定」⇒「プレフィックス設定」を選択                                                                                                    | ②「プレフィックス」⇒「モバチョ(またはモバチョ050)」を選択                                                        |     |
| NEC       | N-04B N-05B                   | ③登録する欄(未登録)を反転⇒カメラボタン(編集)を押す                                                                                                    | ③発信ボタンを押す                                                                               |     |
|           |                               | ④「モバチョ(またはモバチョ050)」と入力                                                                                                    |                                                                                         |     |
|           |                               | ⑤「003766(または003767)」と入力(設定完了)                                                                                                    |                                                                                         |     |
|           |                               | ①MENU→!設定/NWサーヒス」→!発信」<br>→「ゴレコ (mp.z.記字)                                                                                                    | ①相手先の電話番号を表示⇒chホタン(機能)を押す<br>②「ゴレコ ハルタス」→「エッチュ(また/ナエッチュの50)」を溜出                         |     |
| NEC       | N-06A N-07A                   | ~ クレフィクフへ設た」<br>② 登録または変更する欄を反転⇒メールボタン(編集)を押す                                                                                                    | ②ジアンノンシンシンを加す<br>(3)発信ボタンを抽す                                                            |     |
|           | N-08A N-09A                   | ③ モバチョ(またはモバチョ050) と入力                                                                                                    |                                                                                         |     |
|           |                               | ④「003766(または003767)」と入力(設定完了)                                                                                                    |                                                                                         |     |
|           |                               | ①MENU⇒「各種設定」⇒「発信」を選択                                                                                                    | ①相手先の電話番号を表示⇒カメラボタン(機能)を押す                                                              |     |
|           |                               | ②「プレフィックス設定」を選択                                                                                                    | ②「プレフィックス」⇒「モバチョ(またはモバチョ050)」を選択                                                        |     |
| NEC       | N-06B                         | ③登録する欄(未登録)を反転⇒メールホタン(編集)を押す<br>④「エッチェ(またはエッチェの50)」トネー                                                                                                    | ③発信ボタンを押す                                                                               |     |
|           |                               | (4) モハナヨ(またはモハナヨ050)」と入刀<br>⑤[002766(またけ002767)」とわれ(恐安空子)                                                                                                    |                                                                                         |     |
|           |                               | ③1003/86(よたは003/87)」と入力(設定光子)<br>①MENII⇒「各種設定」⇒「その他」を選択                                                                                                    | ①相手先の雷話番号を表示⇒[;(機能))を押す                                                                 |     |
|           |                               | ②「プレフィックス設定」を選択                                                                                                    | ②「プレフィックス」を選択                                                                           |     |
| Panasonic | P2102V                        | ③登録する欄(未登録)を選択⇒「編集」を押す                                                                                                    | ③「モバチョ(またはモバチョ050)」を選択⇒発信を押す(真中ボタン)                                                     |     |
|           |                               | ④「モバチョ(またはモバチョ050)」と入力して確定                                                                                                    |                                                                                         |     |
|           |                               | ⑤「003766(または003767)」を入力して確定(設定完了)                                                                                                    |                                                                                         |     |
|           |                               | ①MENU⇒ 3] 2] 8]を押す<br>②「発信乗日棚」を翌ね⇒「毎年」を押す                                                                                                    | ①相手先の電話番号を表示<br>②【地伝・眼会サギカン】を2回押す                                                       |     |
| Panasonic | P252i P252ie                  | (2) 光宿街方欄」を迭抓→「編末」を押9 (3) [003766(またけ003767)」を入力して決定                                                                                                    | ②[取1] 同日セバダン]を3回押9<br>※左ト(雲頂 終託ボタンのト)                                                   |     |
| anasonio  | LULI I LULIS                  | ③ MENU⇒ [3] [2] [7] を押す                                                                                                    | (3)「003766(または003767)」が電話番号の前についたことを確認                                                  |     |
|           |                               | ⑤発信番号(003766(または003767)選択)を決定                                                                                                    | ④ 発信                                                                                    |     |
|           |                               | ①MENU⇒「3」「2」「8」を押す                                                                                                    | ①相手先の電話番号を表示                                                                            |     |
|           |                               | ②発信番号1~3を選択⇒「確定(真ん中のボタン)」                                                                                                    | ②【改行・問合せボタン】を3回押す                                                                       |     |
| Panasonic | P253i                         | ③国際発信番号に「003766(または003767)」を入力                                                                                                    |                                                                                         |     |
|           |                               | (4) 催定(具ん中のホタン)」<br>©MENU→「2」「2」「2」                                                                                                    | ③1003/66(または003/6/)」が電話番号の前についたことを確認<br>④発信                                             |     |
|           |                               | ③MENU→13」2」1)<br>⑥発信悉号(003766(またけ003767)選択)                                                                                                    | (4)光信                                                                                   |     |
|           |                               | ①MENU⇒「3」「2」「8」を押す                                                                                                    | ①相手先の電話番号を表示                                                                            |     |
|           |                               | ②「発信番号欄」を選択⇒「確定(真ん中ボタン)」を押す                                                                                                    | ②【αボタン】を3回押す                                                                            |     |
| Panasonic | P505i P505is                  | ③「003766(または003767)」番号を入力して決定                                                                                                    | ※右上(電源、終話ボタンの上)                                                                         |     |
|           |                               | (4)MENU⇒「3」「2」「7」                                                                                                    | ③「003766(または003767)」が電話番号の前についたことを確認                                                    |     |
|           |                               | ⑤労信番号(003/66(または003/6/))を選択して決定<br>①MENU→2(立字/通託設字)→2(通託機能)                                                                                                    |                                                                                         |     |
|           |                               | (MCNO-3(ステ/) 温品設定)→2(温品(R)) (2)8(国際電話設定)→発信番号1を編集                                                                                                    | ①相子元の電品番号を扱い<br>②【 $\alpha$ ボタン】を3回押す                                                   |     |
| Panasonic | P506ic                        | ③「003766(または003767)」を登録                                                                                                    | ※右上(電源、終話ボタンの上)                                                                         |     |
|           |                               | (4)MENU⇒「3」「2」「7」                                                                                                    | ③「003766(または003767)」が電話番号の前についたことを確認                                                    |     |
|           |                               | ⑤発信番号(003766(または003767))を選択して決定                                                                                                    | <ul><li>④発信</li></ul>                                                                   |     |
|           |                               | ①MENU⇒「3」「2」「8」を押す<br>◎「恋伝≖□□!!!:::::::::::::::::::::::::::::::::                                                                                                    | ①相手先の電話番号を表示                                                                            |     |
| Peneconio | P506ic II                     | (2)                                                                                                    | ②【αホタン】を3回押す<br>※左ト(雲頂 終手ボタンのト)                                                         |     |
| ranasonio |                               | ③1003/00(よ):は003/0/)」番号を入力して次定<br>④MFNU⇒[3][2][7]                                                                                                    | ※石工(電源)(約石パランの工)<br>③[003766(または003767))が雷話番号の前についたことを確認                                |     |
|           |                               | ⑤発信番号(003766(または003767))を選択して決定                                                                                                    | <ul><li>④ 000000(0)/2(0000000)/3/2 201日 900/0012 20 /2222 202000</li><li>④ 発信</li></ul> |     |
|           |                               | ①MENU⇒「設定」⇒「その他」を選択                                                                                                    | ①相手先の電話番号を表示⇒「i(機能)」を押す                                                                 |     |
|           | P700i P701iD<br>P851i P900i   | ②「プレフィックス設定」を選択                                                                                                    | ②「プレフィックス」を選択                                                                           |     |
| Panasonic | P900iV P901i                  | ③登録する欄(未登録)を選択⇒「編集」を押す                                                                                                    | ③「モバチョ(またはモバチョ050)」を選択⇒発信を押す                                                            |     |
|           | P901iTV P901is                | (4) モハナヨ(またはモハナヨ050)」と入刀して傩正<br>⑤[003766(またけ003767)」たえカリズ確定(設定字子)                                                                                                    |                                                                                         |     |
|           | D709: D709:D                  | ③ MENU⇒ 「設定 I⇒ 「ネットワーク設定 」を選択                                                                                                    | ①相手先の雷話番号を表示⇒「;(機能)」を押す                                                                 |     |
|           | P702i P702iD<br>P703i P703i µ | ②「プレフィックス設定」を選択                                                                                                    | ②「プレフィックス」を選択                                                                           |     |
|           | P704i P704i µ                 | ③未登録にカーソルを合わせ「編集」を押す                                                                                                    | ③「モバチョ(またはモバチョ050)」を選択⇒発信を押す                                                            |     |
|           | P705i P705i µ                 | ④「モバチョ(またはモバチョ050)」と入力して確定                                                                                                    |                                                                                         |     |
| Panasonic | P706i µ                       | ⑤「003766(または003767)」を入力して確定(設定完了)                                                                                                    |                                                                                         |     |
|           | P902i P902is                  |                                                                                                    |                                                                                         |     |
|           | P903i P903ix<br>P903iTV P904i |                                                                                                    |                                                                                         |     |
|           | P905i P905iTV                 |                                                                                                    |                                                                                         |     |
|           | P906i                         |                                                                                                    |                                                                                         |     |
|           |                               | ①メニュー ⇒ 設定 ⇒ ネットワーク設定                                                                                                    | 【電話帳・リダイヤル・発信履歴・着信履歴からの発信】                                                              |     |
|           | D7061-                        | ⇒フレフィックス設定                                                                                                    |                                                                                         |     |
| ranasonic | r /U0lê                       | ビハ木豆邨/ を迭灯 ヲ ノールホダン! 編集]を押す<br>③「モバチョ(またけモバチョ050) レ λ カ! イ確定                                                                                                    | 𝒪/ ィノリハダノ   厐肥」 ⇒ ノレノイツクス<br>⇒「エバチョ(またけエバチョ050)   を選択                                   |     |
|           |                               | <ul> <li>④ CONFIGURATION CONFIGURATION CONFIGURATICON CONFIGURATICON CONFIGURATICON CONFIGURATICON CONFIGURATICON CONFIGURATICON CONFIGURATICONFIGURATICONFIGURATICONFIGURATICONFIGURATICONFIGURATICONFIGURATICONFIGURATICONFIGURATICONFIGURATICONFIGURATICONFIGURATICONFIGURATICONFIGURATICONFIGURATICONFIGURATICONFIGURATICONFIGURATICONFIGURATICONFIGURATICONFIGURATICONFIGURATICONFIGURATICONFIGURATICONFIGURATICONFIGURATICONFICICONFIGURATICONFIGURATICONFIGURATICONFIGURATICONFIGURATICONFIGURATICONFIGURATICONFIGURATICONFIGURATICONFIGURATICONFIGURATICONFIGURATICONFIGURATICONFIGURATICONFIGURATICONFICONFIGURATICONFICONFICONFIGURATICONFICONFICONFICONFICONFICONFI</li></ul> | 3発信ボタン/◎中央ボタン「発信」                                                                       |     |
|           |                               | ①MENU⇒「設定/サービス」⇒「ネットワーク設定」を選択                                                                                                    | ①相手先の電話番号を表示⇒「i(機能)」を押す                                                                 |     |
|           |                               | ②「プレフィックス設定」を選択                                                                                                    | ②「プレフィックス」を選択                                                                           |     |
| Panasonic | P-01A                         | ③未登録にカーソルを合わせ「編集」を押す                                                                                                    | ③「モバチョ(またはモバチョ050)」を選択⇒発信を押す                                                            |     |
|           |                               | (4)「モハナヨ(またはモバチョ050)」と人力して確定<br>©「2003200(また」は2003203)」たり、エアホウ(ホウロマ)                                                                                                    |                                                                                         |     |
|           |                               | (),003/00(おには003/0/)]を入力して傩足(設正元])                                                                                                    |                                                                                         |     |

|           | ダブューション・モバイル チョイス<br>モハンル モョイズ "050" |                                                                    |                                                                             |  |
|-----------|--------------------------------------|--------------------------------------------------------------------|-----------------------------------------------------------------------------|--|
|           | プレ                                   | フィックス設定マニ                                                          | コアル docomo をご利用の方                                                           |  |
| 総任力       |                                      |                                                                    | 2010年7月現在                                                                   |  |
| 機種名       |                                      | 設定方法1003766(67)番号を登録する<br>①MENU⇒「設定/サービス」⇒「ネットワーク設定」を選択            | こ利用万法1003766(67)番号を付加して発信する<br>①相手先の雷話番号を表示⇒「i(機能)」を押す                      |  |
|           |                                      | ②「プレフィックス設定」を選択                                                    | ②「プレフィックス」を選択                                                               |  |
| Panasonic | P-018 P-028<br>P-038 P-048           | ③未登録にカーソルを合わせメールボタン(編集)を押す                                         | ③「モバチョ(またはモバチョ050)」を選択⇒発信を押す                                                |  |
|           |                                      | (4) モバチョ(またはモバチョ050)」と入力して確定<br>⑤「003766(またけ003767)」を入力して確定(設定字で)  |                                                                             |  |
|           |                                      | ③1003/00(よどは003/07)」を入りして確定、設定元17<br>①MENU⇒「設定/サービス」⇒「ネットワーク設定」を選択 | 」<br>①相手先の電話番号を表示⇒「i(機能)」を押す                                                |  |
|           | P-01A P-01B                          | ②「プレフィックス設定」を選択                                                    | ②「プレフィックス」を選択                                                               |  |
| Panasonic | P-08A P-09A                          | ③未登録にカーソルを合わせメールボタン(編集)を押す                                         | ③「モバチョ(またはモバチョ050)」を選択⇒発信ボタン or 中央ボタンを押す                                    |  |
|           | P-10A                                | ④ モバナヨ(よだはモバナヨ030)」とヘガして確定<br>(5)[003766(または003767)」を入力して確定(設定完了)  |                                                                             |  |
|           |                                      | ①メニュー⇒「設定」⇒「ネットワーク設定」を選択                                           | ①相手先の電話番号を表示⇒「i(機能)」を押す                                                     |  |
|           |                                      | ②「プレフィックス設定」を選択                                                    | ②「プレフィックス」を選択                                                               |  |
| Panasonic | P-06A P-07A                          | ③未登録にカーソルを合わせメールボタン(編集)を押す<br>④「エバチュ(またけエバチョ050)」トユカレズ確定           | (3)「モバチョ(またはモバチョ050)」を選択⇒発信を押す                                              |  |
|           |                                      | (5)「003766(または003767)」を入力して確定(設定完了)                                |                                                                             |  |
|           |                                      |                                                                    | ①相手先の電話番号を表示⇒「サブメニュー」を押す                                                    |  |
| SHARP     | SH252i                               | ②登録番号選択」を選択して決定                                                    |                                                                             |  |
|           |                                      | (3)1003/66(または003/6/)」を入力して決定(設定完了)                                | (3)1003/66(または003/67)]を選択して決定<br>①発信を切す                                     |  |
|           |                                      | ①MENU⇒「5」「0」を押す                                                    | ①相手先の電話番号を表示⇒「サブメニュー」を押す                                                    |  |
| SHARP     | SH505i SH505is                       | ②登録番号選択を選択して決定                                                     | ②「国際発信選択」を選択して決定                                                            |  |
| OT PARA   | SH506iC                              | ③「003766(または003767)」を入力して決定(設定完了)                                  | ③「003766(または003767)」を選択して決定                                                 |  |
|           |                                      | ①MENU⇒[5」[9」を囲ま                                                    | ④発信を押す<br>① 相手先の需託番号を表示(又けダイレクトに入力)                                         |  |
|           |                                      | ②「番号欄」を選択して決定                                                      | ③「カメラ」ボタンを押す⇒「4」を押す                                                         |  |
|           |                                      | ③「003766(または003767)」を入力して決定(設定完了)                                  | ③「003766(または003767)」を選択して決定                                                 |  |
| SHARP     | SH700i SH700is                       |                                                                    |                                                                             |  |
|           |                                      |                                                                    | 【メモリタイヤル・リタイヤル・ <b>清信腹歴からの発信】</b><br>① 相手先の雷話番号を表示⇒雷話番号を選択                  |  |
|           |                                      |                                                                    | ②「カメラ」ボタンを押す⇒プレフィックス選択                                                      |  |
|           |                                      |                                                                    | ③「◎」⇒「003766(または003767)」⇒「◎」⇒発信                                             |  |
|           |                                      | ①「◎」⇒「6」「9」「1」を押す                                                  |                                                                             |  |
|           |                                      | ②新規登録する番号欄を選択して!◎」を押す<br>③「003766(またけ003767)」を入力して「◎」              | (2)「カメラ」ホタン⇒「3」「1」⇒「フレフィックス選択」を押す<br>(3)「003766(また」†003767)」を選択して決定         |  |
|           |                                      | (既に登録してある番号を変更する時は、                                                | <ul><li>④発信を押す</li></ul>                                                    |  |
| SHARP     | SH702ie SH703i                       | 番号を選ぶ→「◎」→「1」→既存番号消す→「003766(または003767)」を入力)                       | 【電話帳からの発信】                                                                  |  |
| 010 44    |                                      |                                                                    | ①電話帳詳細⇒「カメラ」ボタン⇒「4」「2」「1」                                                   |  |
|           |                                      |                                                                    | (2)1003/66(または003/67)」を選択し決定⇒発信<br>【履歴からの発信】                                |  |
|           |                                      |                                                                    | ①履歴詳細→「カメラ」ボタン→「4」「1」                                                       |  |
|           |                                      |                                                                    | ②「003766(または003767)」を選択し決定⇒発信                                               |  |
|           |                                      | ①トップメニューから⇒「設定」「通話通信機能設定」<br>→「この他の部中・→「プレコ いたっ部中・ナポキ              |                                                                             |  |
|           |                                      | ⇒「その他の設定」⇒「フレフィックス設定」を押9<br>②「新規に登録する」を選択                          | (2)「リメフ」ハダンヨ (3)「1]ヨ (フレフィックス選択」を押す<br>(3)「003766(または003767)」を選択して決定        |  |
|           |                                      | ③「003766(または003767)」を入力して決定(設定完了)                                  | <ul><li>④ *******</li><li>④ 発信を押す</li></ul>                                 |  |
| SHARP     | SH702id                              |                                                                    | 【電話帳からの発信】                                                                  |  |
|           |                                      |                                                                    | ①電話帳詳細⇒「カメラ」ボタン⇒「4」「2」「1」<br>◎「ポ」コ ハルクス 潮田」→「000366 (また」た000367)」を潮田」 決定→発信 |  |
|           |                                      |                                                                    | 【「クレフィックス選択」→1003/00(よには003/0/)」を選択し次正→光信<br>【着信履歴・リダイヤルからの発信】              |  |
|           |                                      |                                                                    | ①履歴詳細→「カメラ」ボタン→「4」「1」                                                       |  |
|           |                                      |                                                                    | ②「プレフィックス選択」⇒「003766(または003767)」を選択し決定⇒発信                                   |  |
|           |                                      | ①「メニュー」⇒「SETTINGS」⇒「発信」<br>⇒「プレコマックス設実」を選択                         | 【電話番号入力・リダイヤル・着信履歴からの発信】<br>①相手生の電話番号なりカーナレノはUb/Abu                         |  |
|           |                                      | →「クレフィックス設定」を選択<br>②「未登録」を選び、「編集」を選択(雷話帳ボタン)                       | ①相子元の电話留号を入り、もしくはりダイヤル<br>着信履歴にて雷話番号を表示                                     |  |
|           |                                      | ③「モバチョ(またはモバチョ050)」と入力し、「◎」                                        | ②「機能」を選択⇒「プレフィックス」を選択                                                       |  |
| SHARP     | SH703i μ                             | ④「003766(または003767)」と入力し、「◎」                                       | ③「モバチョ(またはモバチョ050)」を選択して、発信を押す                                              |  |
|           |                                      |                                                                    | 【電話帳からの発信】<br>①電話帳にて ねまたの電話番号詳細両面をまた                                        |  |
|           |                                      |                                                                    | ①电站版にて、相子元の电站番号評神画画を衣小<br>②「機能」を選択⇒「発信設定」⇒「プレフィックス」を選択                      |  |
|           |                                      |                                                                    | ③「モバチョ(またはモバチョ050)」を選択して、発信を押す                                              |  |
|           |                                      | ①待ち受け画面で「◎」「6」「8」「1」を押す。                                           | ①相手先の電話番号を入力                                                                |  |
|           |                                      | ②登録する欄を選び、「◎」を押す。                                                  | ②「カメラ」ボタン⇒「3」「1」⇒「プレフィックス選択」を押す                                             |  |
|           |                                      | ③1003/66(または003/6/)]を入力して10]で決定。                                   | (3)1003/66(または003/67)]を選択して決定<br>①発信を囲す                                     |  |
| 0114.00   | 011704                               |                                                                    | 【電話帳からの発信】                                                                  |  |
| SHARP     | SH/04i                               |                                                                    | ①電話帳詳細⇒「カメラ」ボタン⇒「4」「2」「1」                                                   |  |
|           |                                      |                                                                    | ②「003766(または003767)」を選択し決定⇒発信                                               |  |
|           |                                      |                                                                    | 【腹腔からの発信】<br>① 履歴詳細⇒「カメラ」ボタン⇒「4」「1」                                         |  |
|           |                                      |                                                                    | <ul> <li>②「003766(または003767)」を選択し決定⇒発信</li> </ul>                           |  |
|           |                                      | ①カスタムメニューで「設定」                                                     | 【直接入力・リダイヤル・着信履歴からの発信】                                                      |  |
|           |                                      | ⇒「通話・通信機能設定」                                                       | ①番号を入力or表示⇒「TV」ボタン                                                          |  |
|           | SH705i SH705i<br>π                   | ⇒ ての102設定」<br>⇒「プレフィックス設定」                                         | ビ= 毎 515 加設正 ]→! ノレノイツクス選択 ]<br>③「003766(または003767)」を選択⇒ロ央ボタン⇒発信            |  |
| SHARP     | SH706i SH706ie                       | ②登録する欄を選ぶ⇒中央ボタン                                                    | 【電話帳からの発信】                                                                  |  |
|           | SH706iw                              | ③「003766(または003767)」を入力⇒中央ボタン                                      | ①電話帳詳細⇒「TV」ボタン⇒「番号設定」                                                       |  |
|           |                                      |                                                                    | (2)  番号付加設定」⇒「ブレフィックス選択」<br>③「003766(またけ003767)」を選択つけれずないつ発信                |  |

|       | プレフィックス設定っ    |                                                                                |                                                                                               |  |  |
|-------|---------------|--------------------------------------------------------------------------------|-----------------------------------------------------------------------------------------------|--|--|
|       | 10            |                                                                                | 2010年7月現在                                                                                     |  |  |
| 機種名   |               | 設定方法「003766(67)番号を登録する                                                         | ご利用方法「003766(67)番号を付加して発信する                                                                   |  |  |
|       |               | ①待ち受け画面で「◎」⇒「設定」「通話通信機能設定」                                                     | ①相手先の電話番号を表示(又はダイレクトに入力)                                                                      |  |  |
|       |               | 「プレフィックス設定」を押す                                                                 | ②「サブメニュー」を押す⇒「4」を押す                                                                           |  |  |
|       |               | ②「新規に登録する」を選択                                                                  | ③「003766(または003767)」を選択して決定                                                                   |  |  |
| SHARP | SH851i        | (3)1003766(または003767)」を入力して決定(設定完了)                                            | (4)発信を押す<br>【骨託帳」は2/5m 美信房田 パロクルチャームこの発信】                                                     |  |  |
|       |               |                                                                                | 【电話帳・リダ 117ル・宿信履歴・元リノダッナキーからの先信】<br>① 坦毛牛の雪託米県たま云→雪託米県た澤切                                     |  |  |
|       |               |                                                                                | ①伯子ルの电品番号を扱いっ 电品番号を送い<br>②雷話帳ボタン⇒プレフィックス選択                                                    |  |  |
|       |               |                                                                                | ③ 毛山 ((1)) ジョン (1) (2) (2) (2) (3) (0) (3) (0) (3) (0) (3) (3) (3) (3) (3) (3) (3) (3) (3) (3 |  |  |
|       |               | ①「◎」⇒「5」「9」を押す                                                                 | ①相手先の電話番号を表示(又はダイレクトに入力)                                                                      |  |  |
|       | SH900i        | ②「番号欄」を選択して「◎」を押す(決定)                                                          | ②「カメラ」ボタンを押す⇒「4」を押す                                                                           |  |  |
| SHARF | SH901iC       | ③「003766(または003767)」を入力して決定(設定完了)                                              | ③「003766(または003767)」を選択して決定                                                                   |  |  |
|       |               |                                                                                | <ul> <li>④発信を押す</li> </ul>                                                                    |  |  |
|       |               | ①「◎」⇒「5」「9」を押す                                                                 | ①相手先の電話番号を表示⇒電話番号を決定                                                                          |  |  |
| CHADD | CH001:-       | (2)新規登録する!」を選択して! @」を押す(決定)                                                    | (2)「サフメニュー」(カメラホタン)を押す<br>②「ゴレフィックス)翌日」た)翌日」ては 完                                              |  |  |
| SHARP | 3190118       | (3)1003700(または003707)]を入力して決定(設定元])                                            | ◎「ノレノイツノへ選択」を選択して決定<br>④「003766(またけ003767)」を選択して決定                                            |  |  |
|       |               |                                                                                | (1)<br>谷<br>(1)<br>谷<br>(1)<br>(1)<br>(1)<br>(1)<br>(1)<br>(1)<br>(1)<br>(1)                  |  |  |
|       |               | ①「◎」⇒「6」「9」「1」を押す                                                              | ①相手先の雷話番号を表示                                                                                  |  |  |
|       |               | ②新規登録する番号欄を選択して「◎」を押す                                                          | ◎「ロメラ」ボタンを押す⇒「4」「2」「1」を押す                                                                     |  |  |
| SHARP | SH902i        | ③「003766(または003767)」を入力して「◎」                                                   | ③「003766(または003767)」を選択して決定                                                                   |  |  |
|       |               | (既に登録してある番号を変更する時は、                                                            | <ol> <li>④発信を押す</li> </ol>                                                                    |  |  |
|       |               | 番号を選ぶ→「◎」→「1」→既存番号消す→「003766(または003767)」を入力)                                   |                                                                                               |  |  |
|       |               | (1)「◎」⇒「6」「9」「1」を押す                                                            |                                                                                               |  |  |
|       |               | (2)新規登録する番号欄を選択して「◎」を押す<br>◎「002766/また」は002763)」た3 カレズ「◎」                      | (2)「カメラ」ホタン⇒「3」「1」⇒「フレフィックス選択」を押す<br>②「002766(また」は002767)」を翌日して決定                             |  |  |
|       |               | (mに登録) (ある来早た亦面する時け                                                            | (3)1003/00(よには003/07)]を迭状して次正<br>(7)発信を囲す                                                     |  |  |
|       |               | (风に豆螺してのる番号を変更する時は、<br>番号を選ぶ→[ $\bigcirc$ ]→[1]→既存番号消す→[003766(または003767)]を入力) | 「金元信を行う」                                                                                      |  |  |
|       |               |                                                                                | ①電話帳詳細⇒「カメラ」ボタン⇒「4」「2」「1」                                                                     |  |  |
| SHARP | SH902is       |                                                                                | ②「003766(または003767)」を選択し決定→発信                                                                 |  |  |
|       | SHOULISE      |                                                                                | 【履歴からの発信】                                                                                     |  |  |
|       |               |                                                                                | ①履歴詳細⇒「カメラ」ボタン⇒「4」「1」                                                                         |  |  |
|       |               |                                                                                | ②「003766(または003767)」を選択し決定⇒発信                                                                 |  |  |
|       |               |                                                                                | 【光るワンタッチキーからの発信】                                                                              |  |  |
|       |               |                                                                                | ①ワノタツナキー先信画面⇒「ノメフ」⇒「3」「1]<br>②[002766(またけ002767)」た婴児  決定→発信                                   |  |  |
|       |               | (โ)[©」⇒[6][9][1]を押す                                                            | ①相手先の電話番号を入力                                                                                  |  |  |
|       |               | ②新規登録する番号欄を選択して「◎」を押す                                                          | ②「カメラ」ボタン⇒「3」「1」⇒「プレフィックス選択」を押す                                                               |  |  |
|       |               | ③「003766(または003767)」を入力して「◎」                                                   | ③「003766(または003767)」を選択して決定                                                                   |  |  |
|       |               | (既に登録してある番号を変更する時は、                                                            | ④発信を押す                                                                                        |  |  |
| SHARP | SH903i        | 番号を選ぶ→「◎」→「1」→既存番号消す→「003766(または003767)」を入力)                                   | 【電話帳からの発信】                                                                                    |  |  |
| 01744 | SH903iTV      |                                                                                | ①電話帳詳細⇒「カメラ」ボタン⇒「4」「2」「1」                                                                     |  |  |
|       |               |                                                                                | (2)1003766(または003767)」を選択し決定⇒発信<br>【展展れらの発信】                                                  |  |  |
|       |               |                                                                                | 【履歴からの先信】<br>①屋歴詳細→「カメニュボタン→「4」「1」                                                            |  |  |
|       |               |                                                                                | ①履歴計細→「カケノ」ホテン→「4」「」<br>②[003766(またけ003767)」を選択し決定⇒発信                                         |  |  |
|       |               | 「基本メニュー」での操作が必要です。                                                             | ①相手先の電話番号を表示                                                                                  |  |  |
|       |               | ※メニュー画面上で電話帳ボタンを押すと切り替わります。                                                    | ◎「ロメンシンコーローマンス」<br>②「カメラ」ボタン⇒「3」「1」⇒「プレフィックス選択」を押す                                            |  |  |
|       |               | ①「◎」⇒「設定/Setting」⇒「6」「9」「1」を押す                                                 | ③「003766(または003767)」を選択して決定                                                                   |  |  |
|       |               | ②新規登録する番号欄を選択して「◎」を押す                                                          | <ol> <li>④発信を押す</li> </ol>                                                                    |  |  |
| SHARP | SH904i SH905i | ③「003766(または003767)」を入力して「◎」                                                   | 【電話帳からの発信】                                                                                    |  |  |
|       |               | (既に登録してある番号を変更する時は、                                                            | ①電話帳詳細⇒「カメラ」ボタン⇒「4」「2」「1」                                                                     |  |  |
|       |               | 金亏を迭ふ→「◎」→「」」→                                                                 | (2)1003/00(よには003/07)]を迭状し次正⇒先信 【房庭からの発信】                                                     |  |  |
|       |               |                                                                                | 【履歴23505元日】<br>①履歴詳細⇒「カメラ」ボタン⇒「4」「1」                                                          |  |  |
|       |               |                                                                                | ②「003766(または003767)」を選択し決定⇒発信                                                                 |  |  |
|       |               | ①「◎」⇒「設定」⇒「通話・通信機能設定」⇒                                                         | ①相手先の電話番号を表示                                                                                  |  |  |
|       |               | 「その他設定」⇒「プレフィックス設定」                                                            | ②「カメラ」ボタン⇒「番号設定」                                                                              |  |  |
| SHARP | SH905iTV      | ②新規登録する欄の番号を選んで「◎」を押す                                                          | ③「番号付加設定」⇒「プレフィックス選択」                                                                         |  |  |
|       |               | ③「003766(または003767)」を入力して「◎」                                                   | ④「003766(または003767)」を選択⇒「◎」                                                                   |  |  |
|       |               |                                                                                | (5)発信を押す<br>【示式振んにの発行】                                                                        |  |  |
|       |               | ① ◎ ] ⇒   設定 ] ⇒   通話・通信機能設定 ] ⇒                                               | 【電話帳からの発信】<br>④電話幅詳細→「ナノニッギケン→「亜日記白ッナ)習ど                                                      |  |  |
|       |               | 「ての他設定」マーノレノイツクス設定」<br>②新相登録する欄の番号を選んで「◎」を抽す                                   | ①電話帳詳欄⇒「ル≻フ」小ダン⇒「金支設定」を迭ふ<br>②「悉号付加設定」⇒「プレフィックス選択」                                            |  |  |
|       | SH906i        | (3)[003766(または003767)]を入力して $[0]$                                              | ②「003766(または003767)」を選び「◎」⇒発信                                                                 |  |  |
| SHARP | SH906iTV      | ©(#/:/#/:/#/:///////////////////////                                           | 【直接番号入力or履歴からの発信】                                                                             |  |  |
|       |               |                                                                                | ①直接番号入力or履歴詳細⇒「カメラ」ボタン                                                                        |  |  |
|       |               |                                                                                | ②「番号付加設定」⇒「プレフィックス選択」                                                                         |  |  |
|       |               |                                                                                | ③「003766(または003767)」を選び「◎」⇒発信                                                                 |  |  |
|       |               | ①カスタムメニューで「設定」⇒「通話・通信機能設定」                                                     | 【電話帳からの発信】                                                                                    |  |  |
|       | SH-01A SH-    | ⇒「その他の設定」⇒「プレフィックス設定」                                                          | ①電話帳詳細⇒「カメラ」ボタン⇒「番号設定」を選ぶ                                                                     |  |  |
|       | SH-02A SH-    | ◎「002766(また)け02767) ようまして「◎」を押す                                                | ②) 奋亏付加設定」⇒1フレフィックス選択」                                                                        |  |  |
| SHARP | 03B           | し, いい, 100(またはいい)()()(を入りして)())                                                | ③,003/00(まには003/0/)]を迭ひ!◎]⇒死信<br>【直接乗号】力☆履歴からの発信】                                             |  |  |
|       | SH-04B SH-    |                                                                                | ▲国家田マハハのNBME219の元后】<br>①直接番号入力or履歴詳細⇒「カメラ」ボタン                                                 |  |  |
|       | SH-06B        |                                                                                | ②「番号付加設定」⇒「プレフィックス選択」                                                                         |  |  |
|       |               |                                                                                | ③「003766(または003767)」を選び「◎」→発信                                                                 |  |  |

プレフィックス設定マニュアル docomo をご利用の方

|           |               |                                                                      | 2010年7月現在                            |
|-----------|---------------|----------------------------------------------------------------------|--------------------------------------|
| 機植名       |               | 設定方法「003766(67)番号を登録する                                               | ご利用方法「003766(67)番号を付加して発信する          |
|           |               | ①カスタムメニューで[Settings」⇒「通話・通信機能設定」                                     | 【雷話帳からの発信】                           |
|           |               |                                                                      |                                      |
|           |               | ⇒「その他の設定」⇒「フレフィックス設定」                                                | ①電話帳評細⇒「カメフ」ホタン                      |
|           |               | ②新規登録する欄の番号を選んで「◎」を押す                                                | ②「番号付加設定」⇒「プレフィックス選択」                |
|           |               |                                                                      |                                      |
| SHARP     | SH-02B SH-    | ③1003/66(または003/67)]を入力して1回]                                         | (3)1003766(または003767)]を選び1◎]⇒発信      |
| OT I/ U U | 08B           |                                                                      | 【直接番号入力or履歴からの発信】                    |
|           |               |                                                                      |                                      |
|           |               |                                                                      | ①直接番号人力or履歴詳細ラ「カメフ」ホタン               |
|           |               |                                                                      | ②「番号付加設定  ⇒「プレフィックス選択                |
|           |               |                                                                      |                                      |
|           |               |                                                                      | (3)1003/66(または003/67)]を迭ひ1◎]⇒先信      |
|           |               | ①カスタムメニューで「Settings」⇒「通話・通信機能設定」                                     | 【電話帳からの発信】                           |
|           |               | →「その他の設空」→「プレフィックス設空」                                                |                                      |
|           |               | マイでの他の設定」マインレンインジス設定」                                                | ①电記版計加マリカノリホランマー4」(留写設定)を送ふ          |
|           |               | ②新規登録する欄の番号を選んで「◎」を押す                                                | ②「2」(番号付加設定)⇒「ブレフィックス選択」             |
|           |               | ③「003766(またけ003767)」を入力して「◎」                                         | ③[003766(またけ003767)」を選び〔◎」⇒発信        |
| SHARP     | SH-03A        | 0,000,00(\$151\$000,01)]\$XNC(.@]                                    |                                      |
|           |               |                                                                      | 【直接番号入力or履歴からの発信】                    |
|           |               |                                                                      | ①直接番号 λ 力の履歴詳細⇒「カメラ」ボタン              |
|           |               |                                                                      |                                      |
|           |               |                                                                      | (2) 番号付加設定」⇒「フレフィックス選択」              |
|           |               |                                                                      | ③「003766(または003767)」を選び「◎」⇒発信        |
|           |               |                                                                      |                                      |
|           |               | ①カスダムメニューで!設定」⇒!通話・通信機能設定」                                           | 【電話帳からの発信】                           |
|           |               | ⇒「その他の設定」⇒「プレフィックス設定」                                                | ①雷話帳詳細⇒「サブメニュー」⇒「番号設定」選択             |
|           |               |                                                                      |                                      |
|           |               | ②新規登録する欄の番号を選択                                                       | ②「番号付加設定」⇒「フレフィックス選択」                |
|           |               | ③「003766(または003767)」を入力⇒決定                                           | ③「003766(または003767)」を選択⇒発信           |
| SHARP     | SH-04A        |                                                                      |                                      |
|           |               |                                                                      | L但按金亏入力or腹腔からの先信】                    |
|           |               |                                                                      | ①直接番号入力or履歴詳細⇒「サブメニュー」               |
|           |               |                                                                      | ②「釆号付加設定」⇒「プレフックス選切」                 |
|           |               |                                                                      | ②借号的加設に」「フレフィックへ選択」                  |
|           |               |                                                                      | (3) 003766(または003767)」を選択⇒発信         |
|           |               | ①カフタルメニューズ「設定」→「涌升、海信機能設定」                                           | ①雲託釆早たまテンカメラボタン                      |
|           |               | ①カスダムメーユーで」設定」→「通話・通信機能設定」                                           | ①电品番号を衣水マカメフルダン                      |
|           | SH-UJA SH-    | ⇒「その他の設定」⇒「プレフィックス設定」                                                | ②「番号付加設定」⇒「プレフィックス選択」                |
| SHARP     | 06A           | の新規発行する間の来号な際して「の」を加す                                                | ②[002766(またけ002767)」た翌田→[②」→発信       |
|           | SH-07A        | ②利尻豆球りる側の笛方を迭んしい◎」を押り                                                | 3/003/00(よどは003/07)」を迭代子(0)子光信       |
|           |               | ③「003766(または003767)」を入力して「◎」                                         |                                      |
|           |               | ①ノーフルメニューで「雪託機能」→「発差信・通託設定」                                          | ①直接釆号】力ac履歴詳細ac電話帳詳細→「MENU」          |
|           |               |                                                                      |                                      |
|           | 011.070       | ⇒「発信詳細設定」⇒「ブレフィックス設定」                                                | ②「発信オブション」⇒「ブレフィックス選択」               |
| SHARP     | SH-0/B        | ②新相登録する欄の番号を選んで「◎」を知す                                                | ③[003766(またけ003767)」を選択⇒[◎」⇒発信       |
|           |               |                                                                      | ③.000/00(\$/218000/0/)]2运队→.◎]→光旧    |
|           |               | (3)1003766(または003767)」を入力して1◎」                                       |                                      |
|           |               | ①カスタムメニューで「設定」⇒「通話・通信機能設定」                                           | 【雷託帳からの発信】                           |
|           |               |                                                                      |                                      |
|           |               | →  その他の設定」→  フレフィックス設定」                                              | ①電話帳詳細⇒「サフメニュー」⇒「畨号設定」選択             |
|           |               | ②新規登録する欄の番号を選択⇒◎                                                     | ②「番号付加設定」⇒「プレフィックス選択」                |
|           |               |                                                                      |                                      |
|           | CU_00A        | (3)1003766(または003767)」を人力⇒◎                                          | (3)1003766(または003767)」を選択⇒発信         |
| SHARP     | 3H-00A        |                                                                      | 【直接番号入力の履歴からの発信】                     |
|           |               |                                                                      |                                      |
|           |               |                                                                      | ①直接番号人力or履歴詳細⇒カメラホタン                 |
|           |               |                                                                      | ②「番号付加設定」⇒「プレフィックス選択」                |
|           |               |                                                                      |                                      |
|           |               |                                                                      | (3)1003766(または003767)」を選択⇒◎⇒発信       |
|           | 0.0505        | ①MENII⇒設定⇒発着信通話⇒国際雷話設定                                               | ①雷話番号を入力または、雷話嶋・リダイヤル                |
|           | 500001        |                                                                      |                                      |
| SONA      | SO505is       | ② 番号欄に1003/66(または003/6/)」を人力⇒確定⇒完了                                   | 発信腹歴・宿信腹歴を表示                         |
| 30111     | SO506i        |                                                                      | ②発信(注)⇒国際発信選択⇒[003766(または003767)」を選択 |
|           | SO506ie       |                                                                      |                                      |
|           | 0000015       |                                                                      | 注…発信ホタンではなく、センタージョクの操作です。            |
|           |               | ①MENII⇒[7][4]を掴す                                                     | ①相手先の雷話番号を表示⇒決定(直中のボタン)を拥す           |
|           |               |                                                                      |                                      |
| SONA      | SOEDBIC       | ②「番号欄選択」を選択                                                          | ②」国際発信選択」を選択して決定                     |
| SONT      | 3030010       | ③[003766(または003767))入力して確定(設定完了)                                     | ③[003766(または003767))を選択して決定          |
|           |               |                                                                      | ○                                    |
|           |               |                                                                      | (4) 元 后 ど 押 9                        |
|           |               | ①MENU⇒設定⇒発着信通話⇒発着信補助⇒プレフィックス設定                                       | ①相手先の雷話番号を表示                         |
|           | 0.0000        | ②                                                                    |                                      |
| SONY      | 509021        | ②番亐欄に1003/08(または003/6/)」を入力ヲ唯足ヲ元」                                    | (2) 光信(注) ⇒ 百 戸 単話を迭状                |
| 00111     | SO902iWP+     |                                                                      | ⇒プレフィックス選択を選択                        |
|           |               |                                                                      | (注)…発信ギタンでけたく 中中ギタンの場体です             |
|           |               |                                                                      | (江) 元后小ラノではない、中天小ラノの採TFです。           |
|           |               | ①MENU⇒設定⇒発着信通話⇒発着信補助⇒プレフィックス設定                                       | ①相手先の電話番号を表示                         |
|           |               | の登録する番号欄を選ぶ                                                          | ②発信(注)⇒「音吉雷託」を選択→「メッセージた」」を選択        |
|           | SO203: SO203: | 公豆妹する田子園を送ふ                                                          | ②光信(圧)~「自戸电話」を迭訳~「グリビーンなし」を迭訳        |
| CONNY     | 007021 007031 | ③「003766(または003767)」を入力⇒確定⇒完了                                        | ⇒ブレフィックス選択を選択                        |
| SONY      | SO704i SO903i |                                                                      | ③登録」た来号を選択                           |
|           | SO903iTV      |                                                                      | ③豆球した田与と医い                           |
|           |               |                                                                      | ④発信を押す                               |
|           |               |                                                                      | (注)…発信ギタンでけたく 内内ギタンの場応です             |
|           |               |                                                                      | ハエノー 元后小ノノ しははい 下大小ノノツ沫 ほじり。         |
|           |               | ①MENU⇒設定⇒発着信通詰 ⇒発着信補助⇒ブレフィックス設定                                      | ①相手先の電話番号を表示                         |
|           |               | の登録する番号欄を選ぶ                                                          | ②メールボタン⇒プレフィックスを選択                   |
|           |               | le ユ 赤 ノ マ 由 つ 1 間 C 匹 ()<br>② 「 a a a a a a a a a a a a a a a a a a |                                      |
| SONY      | 50905i        | (3) 003/66(または003/6/)]を人刀⇒傩定⇒完了                                      | ③豆球した番号を選択                           |
|           |               |                                                                      | ④発信を押す                               |
|           |               |                                                                      |                                      |
|           |               |                                                                      | (注)…発信ボタンではなく、Iアブリボタンの操作です。          |
|           |               |                                                                      | ①相手先の電話番号を表示                         |
|           |               |                                                                      |                                      |
|           | 0.0005        | 設定⇒発着信通話⇒発着信補助⇒プレフィックス設定                                             | ②メールボタン⇒ブレフィックスを選択                   |
| SONY      | SO905ics      | の登録する番号欄を選ぶ                                                          | ③登録」た悉号を選択                           |
| 00111     | SO906i        |                                                                      | ◎ エネレーヨークで広い                         |
|           |               | (3)1003766(または003767)」を入力⇒確定⇒完了                                      | ④発信を押す                               |
|           |               |                                                                      | (注)…発信ボタンではなく」アプリボタンの操作です。           |
|           |               |                                                                      | いた/ ルロヤノノ しかかい リンプリングツ沫 ドレナ 。        |
|           |               | ①MENU⇒! 各種設定」⇒! 発信」⇒「ブレフィックス設定」                                      | ①相手の電話番号を表示                          |
|           |               | (2) 登録する (未登録) 欄を反転させる                                               | ②「機能」(メールボタン)⇒「プレフィックス」              |
|           |               |                                                                      |                                      |
| SONY      | SO705i SO706i | (3) 編集」(モードホタン)                                                      | ③『モハナヨ(またはモバチョ050)』を選択               |
|           |               | ④「モバチョ(またはモバチョ050)」と入力                                               | ④発信                                  |
|           |               |                                                                      | 3/76 IE                              |
|           |               | (5)1003/66(または003767)」と人力                                            |                                      |
|           |               |                                                                      |                                      |

|                   | ダ フューション・モルメル チョイス<br>モハメル <del>チョ</del> イス "050" |                                                                                                    |                                                                                     |  |
|-------------------|---------------------------------------------------|----------------------------------------------------------------------------------------------------|-------------------------------------------------------------------------------------|--|
|                   | プレ                                                | フィックス設定マニ                                                                                                    | <b>コアル</b> docomo をご利用の方                                                            |  |
| 機種名               |                                                   | 設定方法「003766(67)番号を登録する                                                                                                    | ご利用方法「003766(67)番号を付加して発信する                                                         |  |
| SANYO             | SA700is SA800i                                    | ①「◎」⇒「各種設定」⇒「4」「6」を押す<br>②「未登録」を選択⇒「◎」を押す<br>③「モバチョ(またはモバチョ050)」と入力⇒「◎」を押す<br>④「003766(または003767)」を入力して「◎」(決定)を押す<br>⑤)(登録)を押す             | ①相手先の電話番号を表示<br>②i(機能)「2」「1」(プレフィックス)を押す<br>③「003766(または003767)」を選択して「◎」を押す         |  |
| SANYO             | SA702i                                            | ①「◎」⇒「設定」⇒「4」⇒「◎右(十字キーの右)」⇒「3」を押す<br>②「未登録」を選択⇒「◎」を押す<br>③「モバチョ(またはモバチョ050)」と入力⇒「◎」を押す<br>④「003766(または003767)」を入力して「◎」(決定)を押す<br>⑤」(登録)を押す | ①相手先の電話番号を表示⇒「◎」を押す<br>②「音声発信」→「番号付加」→「ブレフィックス」<br>③「モバチョ(またはモバチョ050)」を選択<br>④発信を押す |  |
| LG<br>Electronics | L-01B L-03B                                       | ①「MENU」⇒「設定」⇒「発着信/通話機能」⇒「プレフィックス設定」を押す<br>②設定するプレフィックス入力欄を選択<br>③「003766(または003767)」を入力して「◎」(決定)を押す                                        | ①相手先の電話番号を表示<br>②「MENU」⇒「プレフィックス選択」<br>⇒「003766(または003767))」を選択し発信ボタンを押す            |  |
| LG<br>Electronics | L-02B                                             | ①「MENU」⇒「設定」⇒「国際ダイヤルアシスト」<br>⇒「国番号一覧」を押す<br>②「未登録」を選択⇒「モバチョ(またはモバチョ050)」と入力し「◎」(決定)を押<br>③「003766(または003767)」を入力して「◎」(決定)を押す<br>④」(登録)を押す  | ①相手先の電話番号を表示<br>②「MENU」⇒「プレフィックス選択」<br>⇒「モバチョ(またはモバチョ050)」を選択し発信ボタンを押す              |  |
| SAMSUN            | SC-01B                                            | ①「ウィンドウズキー」⇒「設定」⇒「個人」⇒「電話」⇒「プレフィックス」タブ<br>②「新規」<br>③「003766(または003767)」を入力してOKをタップする                                                       | ①相手先の電話番号を表示<br>②「メニュー」⇒「プレフィックス」<br>③「プレフィックスタブ」⇒利用したいプレフィックス ⇒「選択」⇒「OK」           |  |